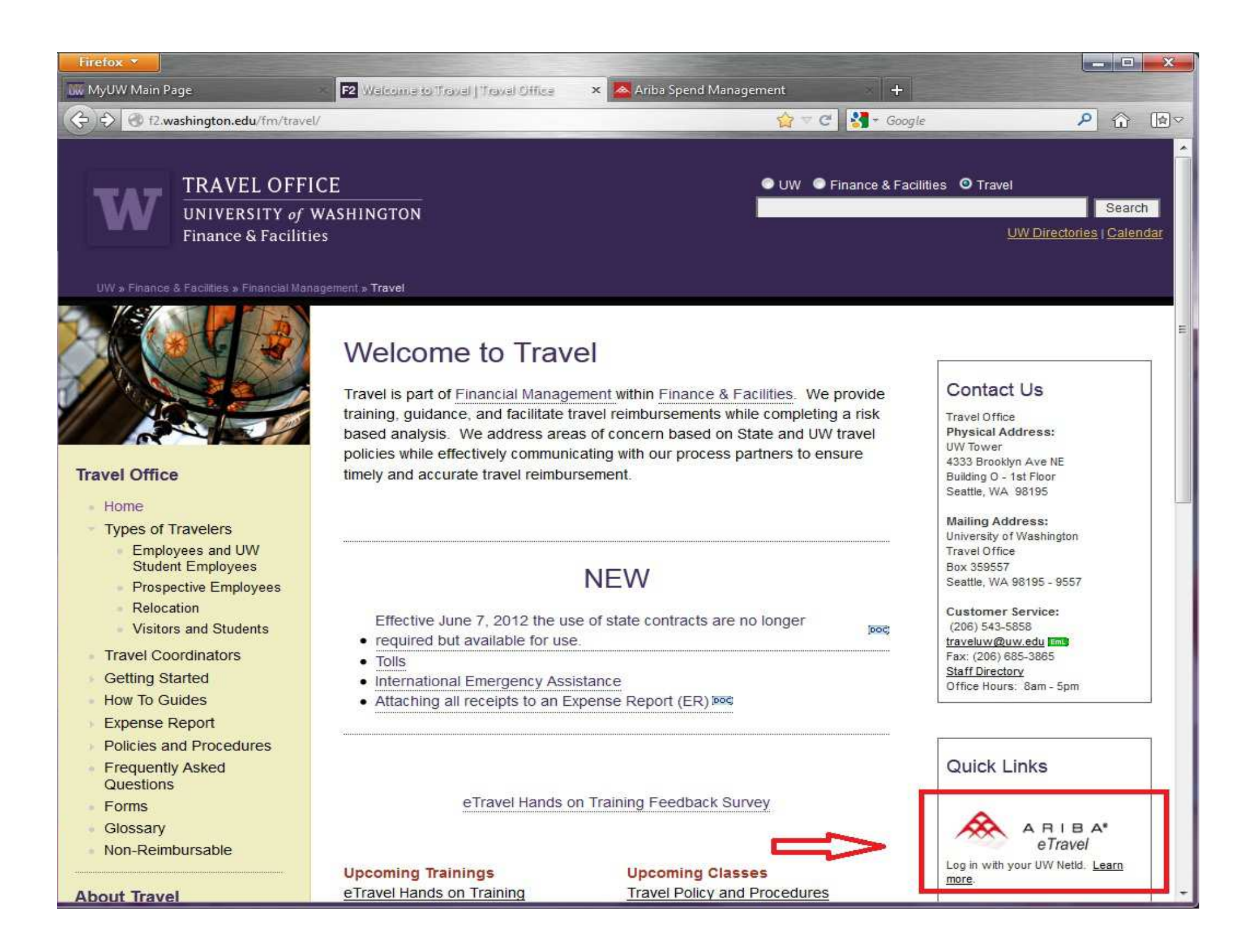

| Common Actions                                    | To Do                          |                    |                                                               | 8                       |
|---------------------------------------------------|--------------------------------|--------------------|---------------------------------------------------------------|-------------------------|
| 0                                                 | ID Date 🕆 Fr                   | om Statu           | s Title                                                       | Required Action         |
| Create                                            | 😑 <u>ER10244</u> 1/8/2009 Joł  | hn Traveler Appro  | ved Expenses: 1/8/2009 to 1/8/2009                            | Watch                   |
| Expense Report                                    | 😑 <u>ER10300</u> 1/9/2009 Jar  | ne Visitor Proce   | ssed Expenses: 1/9/2009 to 1/9/2009                           | Watch                   |
| Travel Profile                                    | 😑 <u>ER10368</u> 1/14/2009 Jar | ne Visitor Proce   | ssed non uw certification statement as preparer               | Watch                   |
| Requisition                                       | 😑 <u>ER10426</u> 1/16/2009 Job | hn Traveler Appro  | ved I.T. (WIRE - NO CHECK ISSUED)                             | Watch                   |
| Manage 🛛                                          | 😑 <u>ER10427</u> 1/16/2009 Ja  | ane Visitor Appro  | ved I. T. (ER PRINT VERSION REQUEST SIGNATURE FOR NON-UW)     | <u>Watch</u>            |
| Expense Receipts<br>Unassigned Charges<br>Reports | ER10428 1/16/2009 J            | ohn Traveler Proce | ssed I.T. (ER PRINT VERSION REQUESTING SIGNATURE FOR STUDENT) | Watch<br>View List (98) |
| More                                              | # Search                       |                    |                                                               |                         |
|                                                   | Expense Report                 | Title:             |                                                               |                         |
| Recently Viewed 🛛 🔞                               | Catalog                        | ID:                | Search                                                        |                         |

Configure Tabs 🛛 🚺 Refresh Content

On Travel Dashboard from **To Do** box :

- 1. Click on ER ID# or ER Title to open and Approve OR
- 2. Click View List for drop down menu to
  - a. Choose Approve

### **Approve Requests**

You are included in the approval flow for these requests, and you are required to approve or deny them. To review a summary of a request before taking action, click the request's ID or title.

#### <u>Back</u>

| You have 151 requests awaiting your approval. |      |                |                   | r approval.         |           |                                      |                       |          |
|-----------------------------------------------|------|----------------|-------------------|---------------------|-----------|--------------------------------------|-----------------------|----------|
|                                               | Туре | ID ↓           | Date Submitted    | Requester           | Status    | Title                                | Total                 | Budget   |
|                                               | Ð    | <u>ER10898</u> | Today, 10:44 AM   | Jane<br>Preparer    | Submitted | Expenses: 3/16/2009 to 3/16/2009     | \$5.00 USD            | <u> </u> |
|                                               | Ð    | <u>ER10897</u> | Today, 10:42 AM   | John<br>Coordinator | Submitted | Expenses: 3/16/2009 to 3/16/2009     | \$5.00 USD            |          |
|                                               | 8    | <u>ER10896</u> | Thu, 12 Mar, 2009 | John<br>Coordinator | Submitted | Expenses: 3/12/2009 to 3/12/2009     | \$50.00 USD           |          |
|                                               | 8    | <u>ER10895</u> | Thu, 12 Mar, 2009 | Jane<br>Preparer    | Submitted | Expenses: 3/12/2009 to 3/12/2009     | \$0.00 USD            |          |
|                                               | 8    | <u>ER10876</u> | Thu, 5 Mar, 2009  | Joe<br>Traveler     | Submitted | Expenses: 3/5/2009 to 3/5/2009       | \$50.00 USD           |          |
|                                               | 8    | <u>ER10842</u> | Wed, 4 Mar, 2009  | John<br>Coordinator | Submitted | Traveler, J. Serial Conference 12/02 | <u>\$2,600.00 USD</u> |          |
|                                               |      | <u>ER10821</u> | Thu, 26 Feb, 2009 | Jane<br>Preparer    | Submitted | Expenses: 2/26/2009 to 2/26/2009     | \$50.00 USD           | -        |
| Арр                                           | rove | Deny A         | rchive To Label   |                     |           |                                      |                       |          |

## If approving from list:

**DO NOT** click Approve at this level

Click on **ER ID #** or **Title** to open and review details (selected ER will highlight in yellow)

#### ER10179 - Traveler, J. Jan 2009 Detroit

#### Status: Approved

×

These are the details of the request you selected. Depending on its status, you can edit, change, copy, cancel, or submit the request for approval. You may also print the details of the request. ....

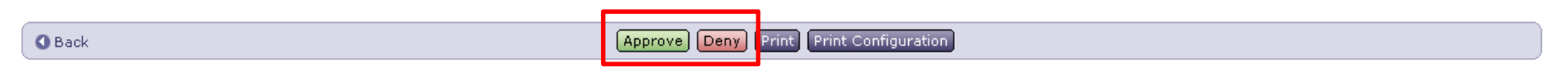

#### ER10898 - On Behalf Of : John Traveler Total : \$ 1131.46 USD

| Expenses |     |          | _                |              |            |              |            |                 |        |
|----------|-----|----------|------------------|--------------|------------|--------------|------------|-----------------|--------|
| Туре ↑   | No. | Date     | Description      | Amount       | Tax Amount | Adj. Amount  | Adj. Tax   | Require Receipt |        |
|          | 1   | 01/02/09 | Airfare          | \$379.50 USD | \$0.00 USD | \$379.50 USD | \$0.00 USD | Yes             | Detail |
| 2        | 3   | 01/09/09 | Car Rental       | \$155.48 USD | \$0.00 USD | \$155.48 USD | \$0.00 USD | Yes             | Detail |
|          | 2   | 01/09/09 | Lodging Per Diem | \$596.48 USD | \$0.00 USD | \$596.48 USD | \$0.00 USD | Yes             | Detail |
|          |     |          |                  |              |            |              |            |                 |        |

#### APPROVAL FLOW

| Legend: ! | Active    | 🗾 Pending | 🔁 Watcher |                      |                    |
|-----------|-----------|-----------|-----------|----------------------|--------------------|
| Orglev    | vel Watch | ier       |           | John Traveler        |                    |
|           |           |           |           | omplianceBgtApprover | FundingBgtApprover |

Add Approver

**Review Expense Report** 

•To view details, click on specific item under **Description** or **Details** Button

## Click Approve or Deny

•Deny, withdraws ER and sends it back to preparer for edits and resubmission through approval flow.

•Use Deny with caution, preparer/compliance approvers may edit without denying

•Comments field may provide clarification and prevent denials

## **Approve - Comments**

Enter a comment (optional) as part of your approval. You can also archive this document to a different folder, if desired. Click OK when you are done.

You chose to approve ER10899.

| Comments:   |                                   |  |  |
|-------------|-----------------------------------|--|--|
| 🗹 Archive i | items to label: 🛛 Archive Items 💌 |  |  |
| Go to pe    | xt request summary                |  |  |

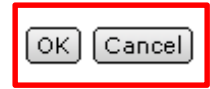

# Select **OK to approve ER** or **Cancel** and return to summary

TIPS:

Comments added here are saved and visible to others

-'Archive Items To Label' box is checked by default; Un-check to cancel this option

-Final Approval by 6pm PST results in check issuance the following day